| Titre | Nom        | Prénom     | Rue                  | СР   | Ville    | Tél       | Catég     | Montant | DateFacture |
|-------|------------|------------|----------------------|------|----------|-----------|-----------|---------|-------------|
| Mlle  | Machin     | Bernadette | Rue Machin, 12       | 6900 | Marche   | 084123456 | détail    | 10800   | 5/01/2016   |
| Mr    | Martin     | Albert     | Avenue Bidouille, 15 | 6900 | Marche   | 084123457 | détail    | 11400   | 5/01/2016   |
| Mr    | Raisin     | Gérard     | Rue Cochin, 15       | 6900 | Marche   | 084123458 | grossiste | 11700   | 6/02/2016   |
| Mme   | Momo       | Alberte    | Rue Cochin, 35       | 6900 | Marche   | 084123459 | détail    | 11100   | 24/10/2016  |
| Mr    | Odon       | Jean-Marie | Rue du Truc, 15      | 6990 | Hotton   | 084123460 | grossiste | 12000   | 24/10/2016  |
| Mr    | Raisin     | Albert     | Avenue Bidouille, 16 | 6980 | La Roche | 084123461 | grossiste | 11400   | 15/07/2016  |
| Mlle  | Destin     | Christine  | Avenue Bidouille, 16 | 6900 | Marche   | 084123457 | détail    | 10600   | 18/08/2016  |
| Mr    | Duval      | Christian  | Rue du Pont, 4       | 6900 | Marche   | 084123459 | détail    | 10600   | 22/09/2016  |
| Mr    | Merlouche  | Alberte    | Rue du Pont, 44      | 6900 | Marche   | 084123458 | grossiste | 11600   | 22/09/2016  |
| Mme   | Binocle    | Jeanne     | Rue du Pont, 4       | 7000 | Mons     | 084123465 | détail    | 12300   | 6/02/2016   |
| Mr    | Adam       | Max        | Rue de l'Eglise, 4   | 6980 | La Roche | 084123461 | grossiste | 11700   | 3/11/2016   |
| Mr    | Adam       | Jean       | Rue du Bistrot, 4    | 6900 | Marche   | 084123458 | grossiste | 12300   | 14/12/2016  |
| Mme   | Cardin     | Alberte    | Rue du Thier, 3      | 6990 | Hotton   | 084123460 | grossiste | 12250   | 6/02/2016   |
| Mr    | Merlinchat | Albert     | Rue de l'Eglise, 44  | 5000 | Namur    | 081123469 | détail    | 12250   | 9/06/2016   |

## **Consignes**:

- 1) Télécharger le fichier FichClients.xls (chap 30-8-Tris-valid) sur
- 2) Nommer la feuille avec le texte Clients1
- 3) Encoder les titres selon la règle de validation suivante :

| Liste | Mr   | Message de saisie : Mr, Mme ou Mlle |
|-------|------|-------------------------------------|
|       | Mme  | Message d'erreur : Titre erroné     |
|       | Mlle |                                     |

4) Encoder les codes postaux selon la règle de validation suivante :

Message de saisie : de 5000 à 7000

https://www.formettic.be

Message d'erreur : CP erroné

5) Encoder des dates de facturation selon la règle de validation suivante (voir le pdf comme exemple) : Date comprise entre : 1/01/2016 Message de saisie : date de facture

31/12/2016 Message d'erreur : facture n'existe pas

5000

7000

6) copier tout le tableau dans une nouvelle feuille que vous appellerez Clients2

7) Enregistrer dans le dossier Exercices Excel sous FichClients-tris

## Consignes pour le feuille Clients2 :

1) En A20 taper Nombre de clients :

Nombre entier compris entre :

- 2) Calculer en C20 le nombre de personnes
- 3) En A21 taper Nombre de messieurs :
- 4) Calculer en C21 le nombre de personnes de sexe masculin
- 5) En A22 taper nombre de facture >12000
- 6) En C22 calculer le nombre de facture avec un montant de plus de 12000 €
- 7) Recopier tout le tableau dans une nouvelle feuille appelée Clients3
- 8) Enregistrer à nouveau votre travail (sous le même nom)

## Consignes pour le feuille Clients3 :

- 1) Sélectionner tout le tableau et nommez-le "Clients"
- 2) Trier le tableau par ordre de Titre puis par date de facture
- 3) Afficher dans les lignes 32 à 47 les messieurs ayant payés avant le 30 juin
- 4) Afficher dans les lignes 32 à 47 les lignes avec les messieurs ayant payés avant le 1 juillet et

les dames ayant payés après le 1/11

- 5) recopier le tableau de la feuille Clients1 dans une nouvelle feuille appellée Clients4
- 6) Enregistrer à nouveau votre travail (sous le même nom)

## Consignes pour le feuille Clients4 :

- 1) Afficher les sous-totaux par Catég
- 2) Enregistrer à nouveau